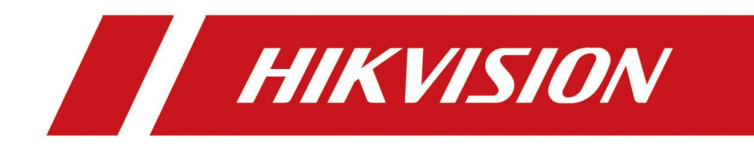

## How to Capture Pictures and Upload to FTP

| Title:   | How to Capture Pictures and Upload to FTP | Version: | v1.0   | Date: | 09/28/2020 |
|----------|-------------------------------------------|----------|--------|-------|------------|
| Product: | Cameras                                   | Page:    | 1 of 5 |       |            |

## How to Capture Pictures and Upload to FTP

## 1. Download a FTP server and create a user. The FTP server can be chosen

## as you like, we take Xlight FTP for example

1) Download a FTP server, click add button, input the IP address of your PC

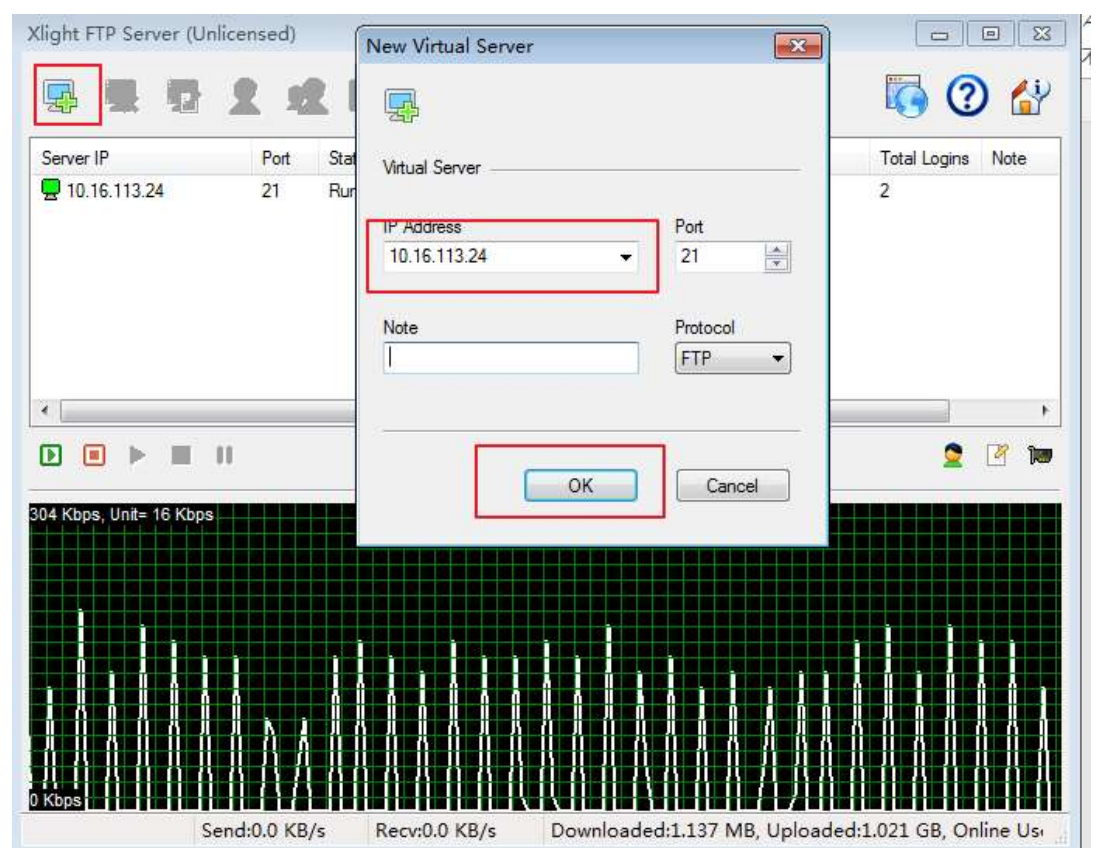

2) Click User list and Edit Button, create a user, specify the user path and the permission

| Title:   | How to Capture Pictures and Upload to FTP | Version: | v1.0   | Date: | 09/28/2020 |
|----------|-------------------------------------------|----------|--------|-------|------------|
| Product: | Cameras                                   | Page:    | 2 of 5 |       |            |

| ID 16.113.24       21       Running       1       0.000 KB       1.021 GB       2         ID 16.113.24/21 - User List       Image: Password       Account       Image: Password       Account       Image: Password       Password       Passwor                                                                                                    | P 10.16.113.24       21       Running       1       0.000 KB       1.021 GB       2         Image: Second Second Se                                                                                 | erver IP     | Port      | Status       | Online Users   | Downloaded  | Uploaded  | Total Logi | ns Note    |  |
|----------------------------------------------------------------------------------------------------|----------------------------------------------------------------------------------------------------|--------------|-----------|--------------|----------------|-------------|-----------|------------|------------|--|
| Image: service service | Image: series of the series of the series | 10.16.113.24 | 21        | Running      | 1              | 0.000 KB    | 1.021 GB  | 2          |            |  |
| Image: Basword Account Expire Time     Image: admin     Image: admin                                                                                                    | Image: admin     Password     Account     Image: admin     Account   Options   Session   User Path   Disk Space Quotas   Session   User Path   Disk Space Quotas   Session   User Path   Cogin Control   Permission     Musil Path     Permission     Number Path     Permission     Number Path     Permission     Number Path     Permission     Number Path     Permission     Permission </td <td>10.16.113.24</td> <td>k:21 - Us</td> <td>er List</td> <td></td> <td></td> <td></td> <td></td> <td></td> <td></td>                                                                                                    | 10.16.113.24 | k:21 - Us | er List      |                |             |           |            |            |  |
| admin       enabled       never expire         Image: Second Second                                            | Image: Solution of the second second seco | Usemame      |           | Password     | Account        | Expire Time | Groupname | 2          | - F        |  |
| Non-       Image: Second Second          | Keel     Account   Options   Session   User Path   Disk Space Quotas   © Enable disk space quotas     Setup     Moual Path   Permission     Moual Path     Real Path     Permission     Moual Path     Permission     Moual Path     Permission     Moual Path     Permission     Permission        Permission                                                                                                    | 🖉 admin      |           | enabled      | never e        | pire        |           | 80         | 17 100     |  |
| Account     User Path       Options     Disk Space Quotas       Session     Image: Enable disk space quotas       User Path     Image: Enable disk space quotas       Login Control     Midual Path       Permission     Image: Figure Control                                                                                                    | Account       User Path         Options       Disk Space Quotas         Session       Image: Control Permission         Vidual Path       Real Path         Permission       f:\FTP\         RWCLADNS                                                                                                    | pps t        |           |              |                |             |           |            | Online Use |  |
| Options     Disk Space Quotas       Session     Enable disk space quotas       User Path       Login Control       Virtual Path       Permission       /                                                                                                    | Options       Disk Space Quotas         Session       Image: Enable disk space quotas         User Path       Enable disk space quotas         Login Control       Permission         Permission       f:\FTP\         Real Path       Permission                                                                                                    | Account      | l         | Jser Path    |                |             |           |            |            |  |
| Session     Enable disk space quotas     Setup       User Path     Vidual Path     Real Path       Permission     // f:\FTP\     RWCLADNS                                                                                                    | Session     Image: Enable disk space quotas     Setup       User Path     Image: Enable disk space quotas     Setup       Login Control     Permission     Permission       Permission     F:\FTP\     RWCLADNS                                                                                                    | Options      |           | Disk Space   | e Quotas       |             |           |            |            |  |
| User Path<br>Login Control Vitual Path Real Path Permission / F:\FTP\ RWCLADNS                                                                                                    | User Path<br>Login Control<br>Permission<br>/ f:\FTP\ RWCLADNS                                                                                                    | Session      |           | 🕅 Enable     | e disk space ( | quotas      | Setup     |            |            |  |
| Permission / F.\FTP\ RWCLADNS                                                                                                    | Permission / f:\FTP\ RWCLADNS                                                                                                    | User Path    |           |              |                | 1.00        |           |            | 24. AV14   |  |
| I.VEIEV RWCLADNO                                                                                                    |                                                                                                    | Permission   |           | Virtual Path |                | Real P      | ath       |            |            |  |
|                                                                                                    |                                                                                                    |              |           |              |                |             |           |            |            |  |
|                                                                                                    |                                                                                                    |              |           |              |                |             |           |            |            |  |

×

⊕ ∠

| Title:   | How to Capture Pictures and Upload to FTP | Version: | v1.0   | Date: | 09/28/2020 |
|----------|-------------------------------------------|----------|--------|-------|------------|
| Product: | Cameras                                   | Page:    | 3 of 5 |       |            |

| Ontions       | Disk Space Quotas |                        |                    |            |   |
|---------------|-------------------|------------------------|--------------------|------------|---|
| Session       | Enable disk sp    | ace quotas             | Setup              |            |   |
| Login Control | Virtual Path      | Real F                 | Path               | Permission |   |
| Permission    | 1                 | f:\FTF                 | 2                  | RWCLADNS   | 1 |
|               | Virtual Pat       | h                      |                    |            | × |
|               | Virtual Path      |                        |                    |            |   |
|               |                   |                        |                    |            |   |
|               | Real Path         |                        |                    |            |   |
|               | f:\FTP\           |                        | Bro                | owse       |   |
|               | Permission        |                        |                    |            |   |
|               | Read (I           | Download)              | 💟 List             |            |   |
|               | Vrite (I          | Jpload)                | Append (Resume Upl | oad)       |   |
|               | Create            | directory              | V Delete           |            |   |
|               | Renam             | e                      |                    |            |   |
|               | Permiss           | sion will apply to its | sub-directories    |            |   |
|               |                   |                        |                    |            |   |
|               |                   |                        | ОК                 | Cancel     |   |
|               |                   |                        |                    |            |   |

2. Configure FTP settings of the camera in [Configuration]-[Network]-[Advanced Settings]-[FTP]. The server address is the IP address of your PC, user name and password are consist with the settings in FTP server

| Title:   | How to Capture Pictures and Upload to FTP | Version: | v1.0   | Date: | 09/28/2020 |
|----------|-------------------------------------------|----------|--------|-------|------------|
| Product: | Cameras                                   | Page:    | 4 of 5 |       |            |
|          |                                           |          |        |       |            |

| HIK | VISION®           | Live View        | Playba  | nck Pict         | ture           | Appli     | ication | Configuration        |
|-----|-------------------|------------------|---------|------------------|----------------|-----------|---------|----------------------|
| Q   | Local             | SNMP FTP         | Email   | Platform Access  | HTTPS          | QoS       | 802.1x  | Integration Protocol |
|     | System            | FTP Protocol     |         | FTP              |                | ~         |         |                      |
| O   | Network           | Server Addres    | s       | 10.9.97.47       |                |           |         |                      |
|     | Basic Settings    | Port             |         | 21               |                |           |         |                      |
|     | Advanced Settings | User Name        |         | admin            |                |           |         |                      |
| Q.  | Video/Audio       | Password         |         | ••••             |                |           |         |                      |
| 1   | Image             | Confirm          |         | •••••            |                |           |         |                      |
| 圁   | Event             |                  |         | Anonymous        |                |           |         |                      |
|     | Storage           | Directory Struc  | cture   | Save in the root | directory      | $\sim$    |         |                      |
| 2   | Queue Management  | Picture Filing I | nterval | OFF              |                | ✓ Da      | ay(s)   |                      |
|     |                   | Picture Name     |         | Default          |                | ~         |         |                      |
|     |                   |                  |         | Upload Picture   |                |           |         |                      |
|     |                   |                  |         | Enable Automa    | atic Network F | Replenish | iment   |                      |
|     |                   |                  |         | Test             |                |           |         |                      |
|     |                   |                  |         |                  |                |           |         |                      |
|     |                   | B                | Save    |                  |                |           |         |                      |
|     |                   |                  |         |                  |                |           |         |                      |

3. Enable the event that you want to trigger capture, and click [Upload to FTP] in the [linkage method], click [save]. You can see the captured pictures under the user path set before.

| Title:   | How to Capture Pictures and Upload to FTP | Version: | v1.0   | Date: | 09/28/2020 |
|----------|-------------------------------------------|----------|--------|-------|------------|
| Product: | Cameras                                   | Page:    | 5 of 5 |       |            |

| HIN         | VISION®                                                   | Live View        | Playback                                               | Picture                          | Application    | Conf             | iguration     |
|-------------|-----------------------------------------------------------|------------------|--------------------------------------------------------|----------------------------------|----------------|------------------|---------------|
| ₽<br>□<br>€ | Local<br>System<br>Network                                | Motion Detection | Video Tampering<br>Detection<br>ic Analysis for Motion | Alarm Input                      | Alarm Output   | Exception        | Video Quality |
| ¥;          | Video/Audio<br>Image<br>Event                             | Area Settings    | Arming Schedule                                        | Linkage Metho Trigger Alarm A->1 | od<br>1 Output | ✓ Trigger F ✓ A1 | Recording     |
| ۳<br>بر     | Basic Event<br>Smart Event<br>Storage<br>Queue Management | ☑ Notify Surve   | illance Center                                         | □ A->2                           |                |                  |               |
|             |                                                           |                  |                                                        |                                  |                |                  |               |

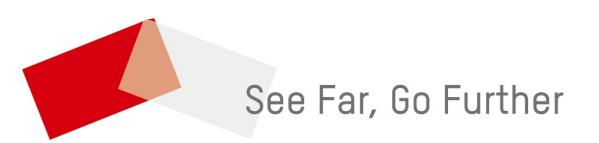